## Modbus HM-35 Converter Setup

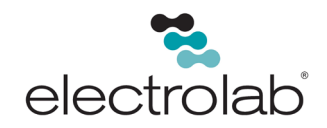

| 1. Open setup program. Setup com port                                                                                                    | 2. Select correct com port option. |
|----------------------------------------------------------------------------------------------------|------------------------------------|
| Image: HM Configurator  —  >    File  Setup  View  Help    Com Port                                                                                                    | Cancel Connect                     |
| 3. Selecting 'Connect' starts a search for a connecter Configurator and displays the unit's configuration detected.     Image: HM Configurator  Image: Connection COM1, Modbus    File  Setup  View  Help    MicroLink-HM  Connection COM1, Modbus  Hardware Version 2    Firmware Version  2  Firmware Version 9    HART  Host Mode  Primary    Command Retries  1  Polled Devices 1    Polled Devices  1  Polled Devices 1    Polled Devices  1  Polled Devices 1    Polled Devices  1  Register Map    Group by HART device  Float Byte Order  AB CD - Standard order    If HART device fails  Set registers to 50  Set registers to 50 | 4. Set up Hart configuration       |

## Modbus HM-35 Converter Setup

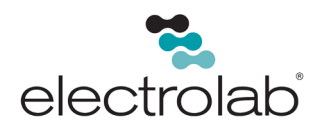

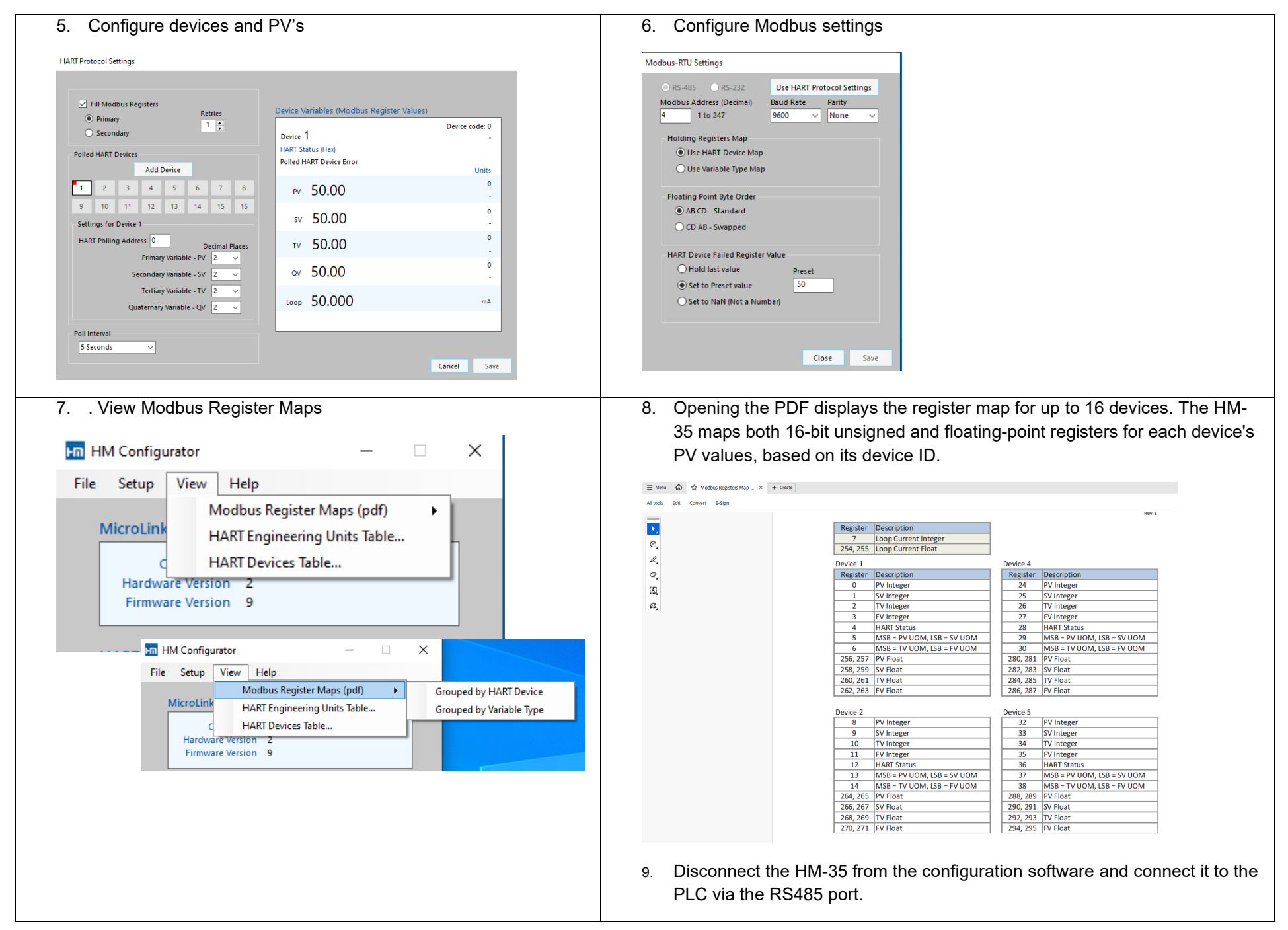